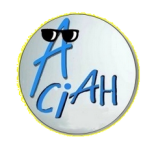

# M ... comme Multimédia

Voir une image, une photo M1 Écouter de la musique M2 M3 Voir une vidéo Regarder un diaporama M4 M5 Je n'ai plus de son M6 Copier une vidéo avec videovor M7 Copier une vidéo avec notube.net **M8** Visio-conférence avec framatalk M9 Visioconférence avec Zoom **M10** Voir des films documentaires M11 Webcam avec Cheese M12 Asunder – installation M13 Asunder – utilisation

#### Le Aciah-Menu se fait en frappant la touche Cœur

La touche Coeur c'est généralement la touche CTRL\_Droite située à droite de la barre d'espace du clavier

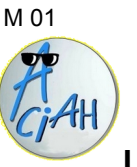

# Voir image ou photo

Lancez le Aciah-menu.

Descendez sur la ligne 'Dossier personnel' ou frappez la **touche C**, validez avec **Entrée**, vous arrivez à votre Dossier personnel. Descendez jusqu'à la ligne : **images** et ouvrez avec **Entrée**. Descendez sur **une image** et ouvrez avec **Entrée** 

- ▶ Pour voir les images une à une : flèche-droite ou gauche.
- Pour lancer la vue en diaporama : F5
- Pour grossir l'image, laisser un doigt sur la touche CTRL et faire rouler la molette centrale de la souris.
- Pour agrandir la fenêtre : ALT + F10
- ▶ Pour terminer, faites : ALT + F4

#### M 02

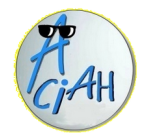

## Ecouter de la musique

Lancez le Aciah-menu et relevez le doigt.

Descendez sur la ligne 'Dossier personnel' ou frappez la **touche C**, validez avec **Entrée**, **vous arrivez à votre Dossier personnel.** 

Descendez jusqu'à la ligne : **musique** et ouvrez avec **Entrée**. Descendez sur <u>une</u> **musique** et ouvrez avec **Entrée**.

Pour agrandir la fenêtre : ALT + F10

Pour terminer, faites : ALT + F4

# M 03

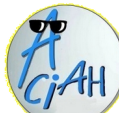

## Une vidéo de l'ordinateur

#### Lancez le Aciah-menu

Avec la Flèche-Bas, descendez sur la ligne 'Dossier personnel' validez avec **Entrée**,

vous arrivez à votre Dossier personnel.

Avec la Flèche-Bas, descendez jusqu'à la ligne : **vidéos** et ouvrez avec **Entrée**. Avec la Flèche-Bas, descendez sur <u>une</u> **vidéo** ouvrez avec **Entrée**.

Pour agrandir la fenêtre : ALT + F10

Pour arrêter momentanément : frapper la barre d'espace Pour redémarrer : frapper la barre d'espace

Pour modifier le son : cliquez sur le petit haut-parleur

Pour terminer, faites : ALT + F4

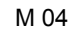

## Un diaporama

Lancez le Aciah-menu et relevez le doigt.

Descendez sur la ligne 'Dossier personnel' ou frappez la **touche C**, validez avec **Entrée**, vous arrivez à votre Dossier personnel.

Descendez jusqu'à la ligne : **Diaporamas** et ouvrez avec **Entrée**. Descendez sur **un diaporama** et ouvrez avec **Entrée**.

On peut le faire défiler en frappant la **touche F5** en haut du clavier ou en utilisant la Flèche Droite ou la Flèche Gauche.

> Pour agrandir la fenêtre : ALT + F10 Pour arrêter, faire : ALT + F4

#### M 06

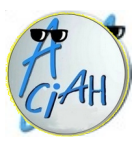

## Copier une vidéo avec videovor

On a un documentaire vidéo sur internet. on voudrait enregistrer ce film dans notre ordinateur

- 1 lancer la vidéo et faire : F6, cela nous amène à la barre d'adresse. Faire : **CTRL + C** alors l'adresse est copiée en mémoire. Elle est par exemple : *https://www.youtube.com/watch?v=lvUmhl9Fhak*
- 2 lancer internet et faire : CTRL + T, cela nous mène à la barre d'adresse.
   Ne toucher à rien, taper seulement : videovor.com et valider.
   Alors le site videovor.com se lance.
- 3 En dessous du titre, il y a une zone de saisie, cliquer dedans et faire : CTRL + V alors l'adresse de la vidéo est copiée dans la zone.
- 4 Cliquer sur : Démarrer.

Au bout d'un certain temps on voit l'image de la vidéo. Cliquer sur le cadre : **générer le lien de téléchargement.** 

5 – tout à fait en bas on voit : lien de secours. Faire un clic droit dessus et choisir : enregistrer la cible du lien sous.
L'ordinateur s'ouvre, choisir le dossier, par exemple : films.
Valider avec entrée. Et attendre .... On a alors un fichier .mp4

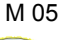

# AH CIAH

# Je n'ai plus de son

1- le son est-il est trop bas ? 2- Le son est-il coupé ?

#### 1 - Le son est-il trop bas ?

Augmentez-le en cliquant sur le petit haut-parleur

#### 2 - Le son est-il coupé ?

Utilisez le raccourci : **CTRL + WIN + ALT + M** qui active ou désactive le haut-parleur.

Ou bien contrôlez Alsamixer. Pour cela :

Lancez le Aciah-menu simple et descendez sur la ligne Alsamixer. Validez avec : Entrée.

Frappez la touche F5 ou la touche F6. Il faut qu'en bas des colonnes **il y ait 00** et pas MM. Pour modifier cela, frappez la touche : M.

Augmentez le volume en frappant la flèche-haut à répétition (il faut frapper de nombreuses fois).

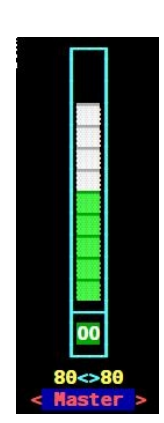

M 07

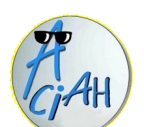

## **Copier une vidéo Youtube**

soit en mp3-musique soit en mp4-video

 1 – Ceci concerne uniquement les vidéos Youtube.
 Lancez la vidéo Youtube que vous voulez, puis frappez la touche F6 alors on arrive à la barre d'adresse de la vidéo. Faites alors : CTRL + A

- 2 puis faites : CTRL + C alors vous avez copié l'adresse de la vidéo. On ne voit rien, c'est normal. Exemple : https://youtu.be/2pfox\_0YKZ
- 3 lancez internet, faites : CTRL + T et écrivez : notube.net et validez avec Entrée.
- 4 cliquez dans la grande barre blanche horizontale et faites : CTRL + V alors l'adresse de la vidéo est copiée.
- 5 cliquez dans la zone bleue à droite et choisissez : mp3 ou mp4 ou autre.. Quand le choix est fait, validez avec Entrée.
- 6 cliquez enfin sur le bouton rouge OK et la conversion se fait. Quand on voir 100 %, votre fichier est prêt.

 7 – cliquez alors sur le bouton vert « Télécharger » et cochez ensuite, soit ouvrir, soit télécharger. Si vous choisissez Télécharger, regardez bien où vous l'enregistrez.

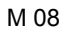

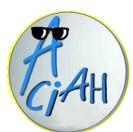

# **Utiliser Framatalk**

Lancer le Aciah-menu et aller sur Internet. Faites CTRL + T et tapez : https://framatalk.org

1 - On voit : créer un salon. Cliquer sur le petit triangle à droite et dans la fenêtre aui s'ouvre, écrivez ce que vous voulez. Puis cliquer sur : Créer.

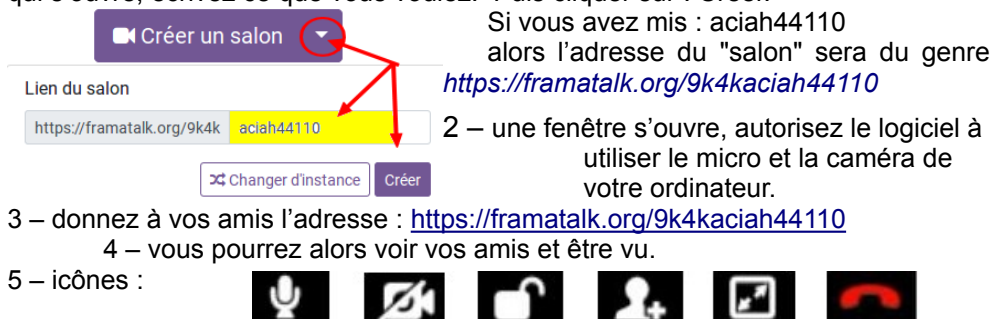

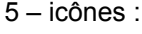

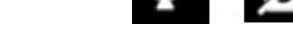

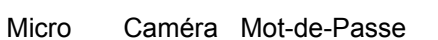

raccrocher Plein écran

#### M 10

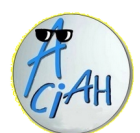

## Voir des films documentaires

Inviter

Lancer le Aciah-menu et descendez sur la ligne Internet

- 1 Faites CTRL + T. Cela positionne correctement le curseur.
  - Alors écrivez : france.tv puis validez avec Entrée.

Vous pouvez atteindre : chaînes - séries & fictions - documentaires cinéma et plus, Il faudra vous inscrire, faites-le, c'est gratuit.

- 2 Tabulez ou utilisez la souris pour choisir un film guand vous avez choisi, validez avec Entrée.
- 3 Descendez un peu sur l'écran et lancez la vidéo en cliquant sur 🜔

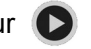

- 4 Avec la touche F, mettre en plein écran (ou guitter le plein écran).
- 5 Arrêtez provisoirement (ou relancez) en frappant la barre d'espace.
- 6 Fermez tout avec : Alt + F4.

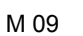

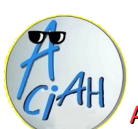

### Visio-conférence avec zoom

Si zoom est installé sur votre ordinateur

A - si zoom n'est pas installé, voir ici : https://aciah-linux.org/installer-zoom.odt

B - Pour suivre une réunion : cliquer sur le lien qui vous a été envoyé. Puis sur : rejoindre la réunion. Attendre qu'on vous y admette.

C - Pour créer une réunion, il faut que vous soyez inscrit au préalable sur zoom. Ensuite :

- 1 lancer zoom, cliquer sur Connexion (sign in), compléter adresse email et mot de passe Et valider.
- 2 cliquer sur Nouvelle réunion (New meeting) ou sur Programmer (schedule). alors on se voit sur l'écran

cliquer en haut à gauche sur un petit bouton puis sur Copier le lien (Copy link) alors le lien est en mémoire

- 3 ouvrir la messagerie, faire : CTRL + V dans la zone de texte et envoyer le message à un ami. Celui-ci cliquera sur le lien et on lui dira qu'il est en salle d'attente.
- 4 l'expéditeur voit alors en haut de l'écran que quelqu'un est en salle d'attente. Il clique sur Admettre (admit) et peut voir et entendre son correspondant si l'ordinateur de celui-ci a bien une caméra et un micro.

#### Quelques boutons en bas :

| Participants | Discussion | Ecran partagé  | Enregistrement |
|--------------|------------|----------------|----------------|
| Participants | (chat)     | (share screen) | (record)       |

M 11

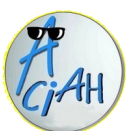

## Webcam avec Cheese

Cheese est un logiciel qui permet de capturer des photos et des vidéos grâce à la webcam de votre ordinateur.

- 1 aller sur le menu Whisker en tapant : Win + L
- 2 taper le mot Cheese et valider avec Entrée.
- 3 sur l'écran de votre ordinateur une fenêtre, avec la caméra, s'est ouverte . Si vous désirez des photos de votre écran, cliquez sur photo,

puis sur le bouton : Si vous désirez une vidéo, cliquez sur vidéo

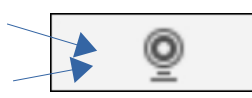

puis sur le bouton : et votre vidéo s'enregistre. Lorsque vous avez fini recliquez sur ce même bouton pour arrêter la vidéo.

4 - l'icône bleue ci-contre apparaît en bas de votre écran, il reste à cliquer

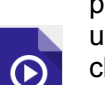

pour regarder la vidéo. Vous pouvez ensuite la sauvegarder en faisant un clic droit sur cette icône. Vous pouvez aussi vous amuser en cliquant sur 'effets'.

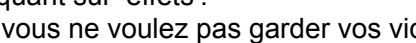

Si vous ne voulez pas garder vos vidéos, pensez à les supprimer.

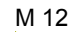

## Installation de Asunder

(logiciel de conversion mp3) On utilise synaptic pour l'installer.

- 1. Lancer le menu Whisker en faisant : Win + L
- 2. Ecrire : synaptic et valider. On demandera votre mot de passe.
- 3. Quand synaptic est ouvert, écrire Asunder dans la zone de recherche et, quand on l'a trouvé, faire un clic-droit.
- 4. Choisir : sélectionner pour installation. Puis cliquer sur Appliquer.
- 5. Réglage : Faire Win + L et écrire Asunder et valider avec : Entrer.
- 6. Cliquer sur Préférences, puis sur l'onglet Encodeur.
- 7. cocher mp3. Si le format mp3 est accepté, on peut extraire la musique.
- 8. si oui essayer avec un CD-DVD voir fiche M 13
- 9. mais si mp3 n'est pas accepté, il faut installer les paquets manquants (ex lame) en retournant les chercher dans synaptic.
- 10. Ensuite relancer Asunder.
- 11. faire un essai avec un CD-DVD.

#### M 14

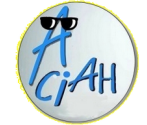

## Enregistrer sa voix

L'outil *arecord* fait partie du paquet alsa-utils qui est installé par défaut. **Pour l'utiliser :** 

- 1 lancer un terminal en faisant : WIN + T
- 2-écrire: arecord message.mp3
- 3 valider et parler
- 4 quand vous avez fini de parler, fermez avec : Alt + F4 .
- 5 dans votre dossier personnel il y a alors le fichier : message.mp3 que vous pouvez, par exemple, envoyer à des amis.

Il est nécessaire de faire des essais préalables, en réglant le micro plutôt bas et en parlant assez fort, de façon à bien entendre la voix en éliminant le plus possible les bruits de fond.

Il vaut mieux aussi désactiver Orca en faisant : Insert + S.

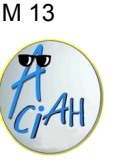

## Utilisation de Asunder : extraire la musique d'un CD.

- 1. Faire : Win + L et écrire : Asunder. Valider avec Entrée.
- 2. insérer un CD-DVD dans le lecteur de l'ordinateur.
- 3. Asunder détecte le CD-DVD
- 4. On peut mettre le nom de l'artiste et le nom des titres.
- 5. Il y a possibilité de cocher ou décocher les pistes.
- Dans Préférences, dans l'onglet général, on peut choisir le dossier de destination. Ce qui permet d'enregistrer directement sur une clé (attention au format de la clé ex fat32) vérifier sur la notice du matériel quel format de clé on peut lire.
- 7. Une fois les réglages définis on peut cliquer sur le bouton extraire (en bas à droite).
- 8. La musique sera extraite dans le dossier désiré au format MP3